## Quick guide: How to read SALSA TXT data using Google sheets

Eskil Varenius 2020-11-30

 Get your data. Go to SALSA archive and click the "TXT" link next to the data you want to save. Save the TXT file with a suitable name on your computer (e.g. "LON45LAT0.txt").

| 2020-11-10 | ,<br> | 1          |           |     |         |    |      |      |     |     |  |
|------------|-------|------------|-----------|-----|---------|----|------|------|-----|-----|--|
| 16:30      | user  | 44:51:13.3 | 0:10:19.0 | 2.5 | 1,420.4 | 60 | Vale | FITS | PNG | тхт |  |

General

Locale

Settings for this spreadsheet

Calculation

- Create a new Google spreadsheet. Click "File-->Spreadsheet settings". Make sure "Locale" is set to "United States". This is to ensure we use decimal point "." instead of decimal comma ",". Click "Save".
- States . This is to ensure we use decimal point "." instead of decimal comma ",". Click "Save".
  Import data. Click "File--> Import --> Upload --> Select file" and select the file you saved, e.g. "LON45LAT0.txt". Change "Separator type" to "Custom" and put one space in the empty box. This ensures we split values by spaces. Make sure the last "Convert" option is "Yes", and click "Import data".

4. Select all values in columns A and B, ignoring the first 8 header lines.

5. Click "Insert" --> "Chart". A figure will appear.

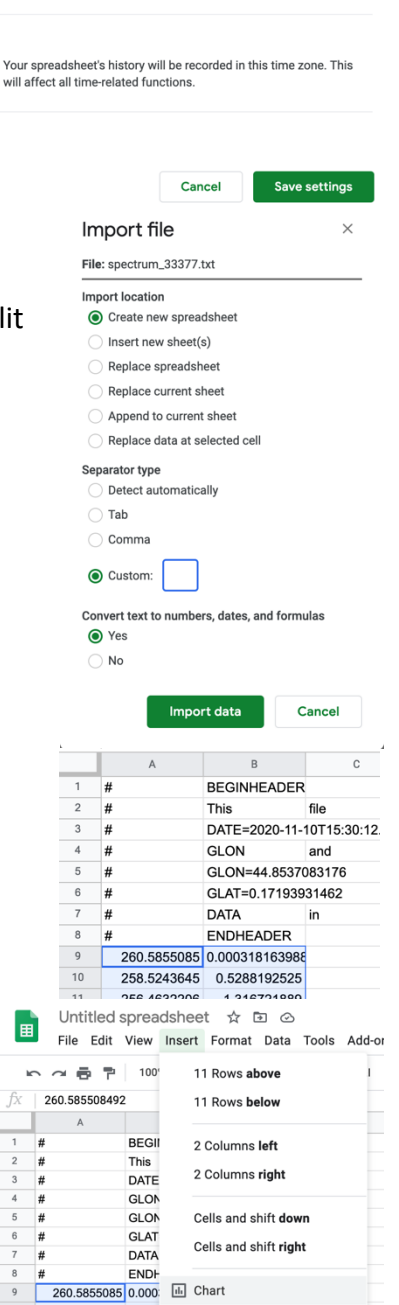

This affects formatting details such as functions, dates, and

6. Now, click in any cell **outside** the figure once. Then click on the figure. Now, if you hover your pointer above the points, you can read the x (velocity) and y (intensity) values from your SALSA data.

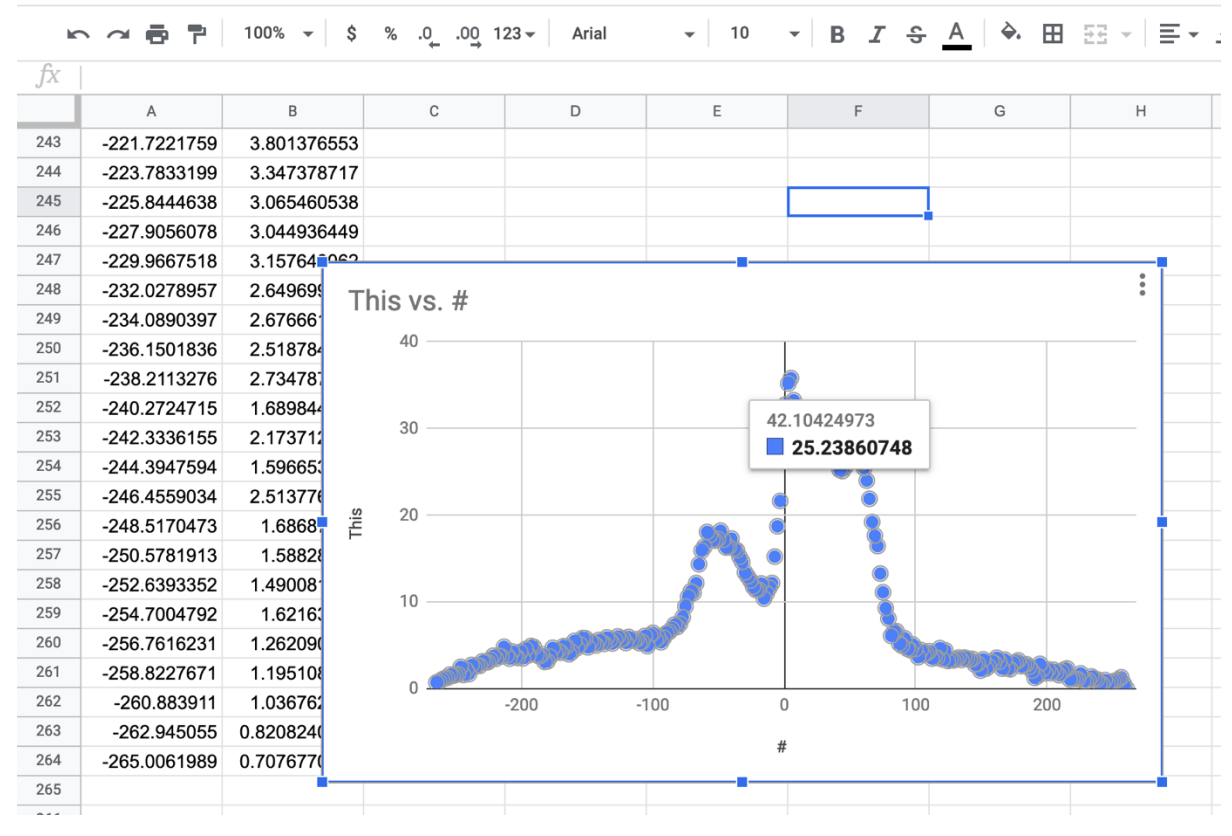